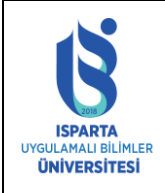

| Doküman No      | ÖİDB-KLV-0041 |
|-----------------|---------------|
| Yürürlük Tarihi | 29.07.2024    |
| Revizyon Tarihi | -             |
| Revizyon No     | -             |
| Sayfa No        | 1 / 10        |

### Sisteme Giriş

Akademik takvimde ilan edilen muafiyet başvuru tarihleri arasında muafiyet talebi yapmak için sisteme giriş yaptıktan sonra "Ders Muafiyet Başvuru" bağlantısını tıklayarak başvurunuzu yapınız.

| Fakülte İşyeri Eğitimi<br>Dönem Başvurusu                         | ○ Öğrenci Açık Rıza Beyanı Veriyorum ○ Öğrenci Açık Rıza Beyanı Vermiyorum<br>Vermiş olduğunuz ACIK RIZA bilgileri, kişisel bilgileriniz ve bağlantı bilgileriniz sistemimiz tarafından ELEKTRONİK ZAMAN |
|-------------------------------------------------------------------|----------------------------------------------------------------------------------------------------|
| İşyeri Eğitimi Dersi<br>Rapor                                     | DAMGASI ile damgalanmakta ve sistemlerimizde dijital olarak saklanmaktadır.                                                                                                    |
| Dilekçe Formu(Yeni)                                               | BULUNAMADI                                                                                                    |
| Ders Bilgileri                                                    | YAZ OKULUNDA DIŞARIDAN DERS ALMA SİSTEMİ DEĞİŞİKLİĞİ                                                                                                    |
| Ders Dökümanlari                                                  | Cum, 19.Tem.2024                                                                                                    |
| Dışarıdan Yaz Okulu Ders<br>Alma Başvuru<br>Ders Muafiyet Başvuru | 2024-2025 EĞİTİM-ÖĞRETİM YILI AKADEMİK TAKVİMİ YAYINLANDI<br>Sal, 16.Tem.2024                                                                                                    |
|                                                                   |                                                                                                    |

# Daha Önce Alınan Ders Bilgileri Tanımlama

Daha önceden alıp başarılı olduğunuz derslerin bilgilerini (Üniversite Adı, Bölüm Adı, Ders Kodu, Ders Adı, Dersin içerik erişim linki, Ders Teorik saati, Ders Uygulama saati, Harf notu, varsa Başarı Puanı (yoksa 0 girilmelidir) ve Ders AKTS kredisini) doldurunuz.

| Muafiyet Alınacak Ders Bilgileri                                                                                                    |                                                                                                    |    |  |  |  |  |  |
|----------------------------------------------------------------------------------------------------|----------------------------------------------------------------------------------------------------|----|--|--|--|--|--|
| Diğer üniversitelerden veya bölümlerden daha önce alınan derst<br>doldurduktan sonra çıktı alınarak saklanmalıdır. Dersler komisyon | ten muaf olmak için dersler seçilerek form oluşturulmalıdır. Formu tarafından onaylandıktan sonra değiştirilemez. |    |  |  |  |  |  |
| Diğer Üniversite Adı                                                                                                    | Bilecik Şeyh Edebali Üniversitesi                                                                                 |    |  |  |  |  |  |
| Diğer Üniversite Bölüm Adı                                                                                                    | Bilgisayar Mühendisliği                                                                                           |    |  |  |  |  |  |
| Diğer Üniversite Ders Kodu                                                                                                    | MAT 101                                                                                                    |    |  |  |  |  |  |
| Diğer Üniversite Ders Adı                                                                                                    | Matematik 1                                                                                                    |    |  |  |  |  |  |
| Diğer Üniversite Ders Linki                                                                                                    | https://ebs.bilecik.edu.tr/Program/DersBilgileri<br>?BolumNo=188&DersNo=863&Yil=2023                              |    |  |  |  |  |  |
| Diğer Üniversite Teorik Saat                                                                                                    | 3 🗸                                                                                                    |    |  |  |  |  |  |
| Diğer Üniversite Uygulama/Lab Saat                                                                                                  |                                                                                                    |    |  |  |  |  |  |
| Diğer Üniversite Ders AKTS                                                                                                    | 3 V Dersi önce sistem                                                                                             | he |  |  |  |  |  |
| Diğer Üniversite Harf Notu                                                                                                    | CC kaydetmeniz                                                                                                    |    |  |  |  |  |  |
| Diğer Üniversite Başarı Puanı (Dersin Notu)                                                                                         | 55 gerekmektedir.                                                                                                 |    |  |  |  |  |  |
| Ders İçeriği Dosyası silmek veya eklemek önce DETAY butonuna<br>basınız dosya ikonuna tıklayınız.                                   |                                                                                                    |    |  |  |  |  |  |
| Dersi Listeye Ekte                                                                                                    | Dersi Güncelle                                                                                                    |    |  |  |  |  |  |

İlgili alanlara veri girişi yapıldıktan sonra "Dersi Listeye Ekle" butonuna tıklayınız.

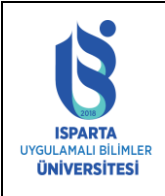

| Doküman No      | ÖİDB-KLV-0041 |
|-----------------|---------------|
| Yürürlük Tarihi | 29.07.2024    |
| Revizyon Tarihi | -             |
| Revizyon No     | -             |
| Sayfa No        | 2 / 10        |

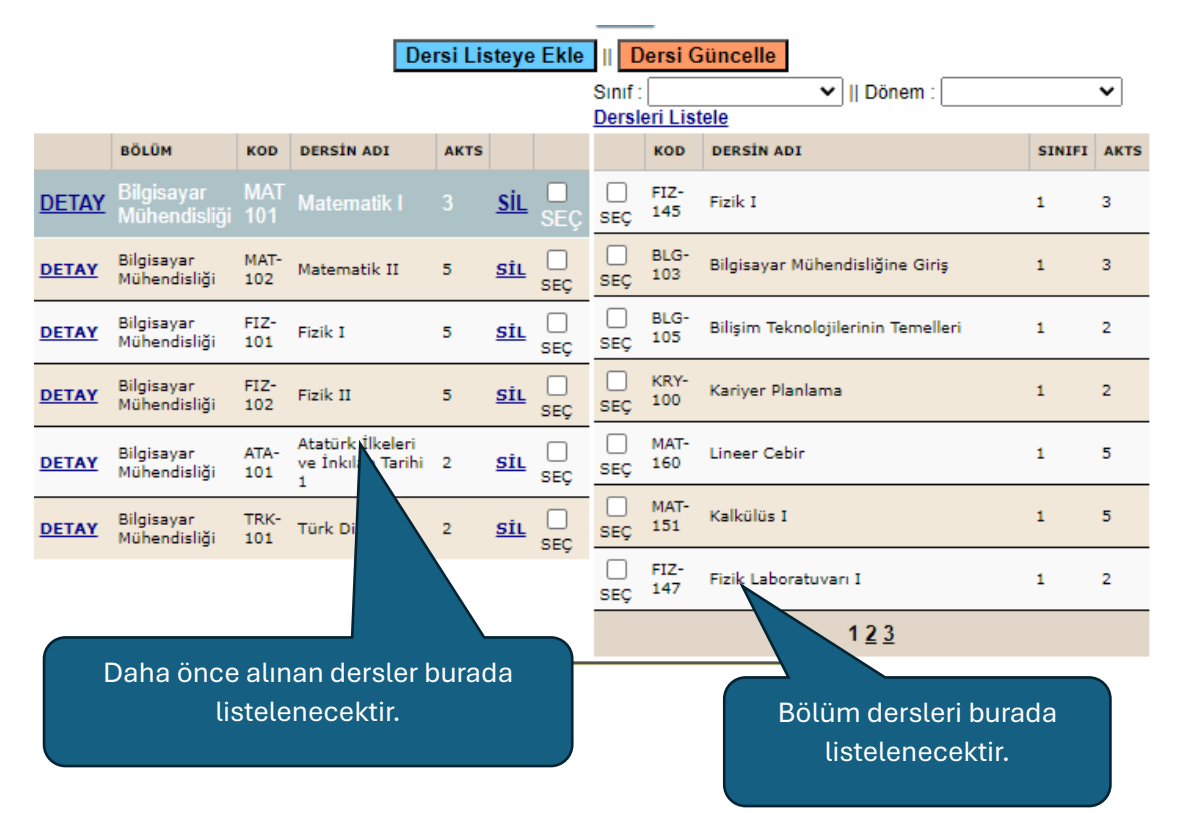

Daha önceden farklı bir Üniversite/Fakülte/YO/MYO programlarından alınan dersleri listeye öncelikle ekleyiniz. Dersi eklerken eğer ders içeriğini linki varsa mutlaka yazınız. Yoksa dersi "DETAY" butonuna basarak seçiniz.

|                | Dosya Silmek veya eklemek önce DETAY butonuna basınız dosya<br>ikonuna tıklayınız.             |                            |             |                                            |         |            |          |                 |                    |                                    |        |      |
|----------------|------------------------------------------------------------------------------------------------|----------------------------|-------------|--------------------------------------------|---------|------------|----------|-----------------|--------------------|------------------------------------|--------|------|
| Her c<br>tıkla | lers için<br>manız g                                                                           | önce DETAY<br>erekecektir. |             | De                                         | rsi Lis | steye l    | Ekle     | Inif :<br>Dersi | ersi G<br>eri List | incelle II Dönem :                 |        | •    |
|                |                                                                                                | BÖLÜM                      | KOD         | DERSIN ADI                                 | AKTS    |            |          |                 | KOD                | DERSİN ADI                         | SINIFI | AKTS |
|                | DETAY                                                                                          | Bilgisayar<br>Mühendisliği | MAT<br>101  | Matematik I                                |         | <u>sil</u> | 7        | □<br>seç        | FIZ-<br>145        | Fizik I                            | 1      | 3    |
|                | DETAY                                                                                          | Bilgisayar<br>Mühendisliği | MAT-<br>102 | Matematik II                               | 5       | <u>si</u>  | Ę        | □<br>SEÇ        | BLG-<br>103        | Bilgisayar Mühendisliğine Giriş    | 1      | 3    |
|                | DETAY                                                                                          | Bilgisayar<br>Mühendisliği | FIZ-<br>101 | Fizik I                                    | 5       | 7          |          | □<br>SEÇ        | BLG-<br>105        | Bilişim Teknolojilerinin Temelleri | 1      | 2    |
|                | DETAY                                                                                          | Bilgisayar<br>Mühendisliği | FIZ-<br>102 | Fizik II                                   | 5       |            | D<br>Seç | □<br>SEÇ        | KRY-<br>100        | Kariyer Planlama                   | 1      | 2    |
|                | DETAY                                                                                          | Bilgisayar<br>Mühendisliği | ATA-<br>101 | Atatürk İlkeleri<br>ve İnkılap Tarihi<br>1 | 7       |            |          | □<br>SEÇ        | MAT-<br>160        | Lineer Cebir                       | 1      | 5    |
|                | DETAY                                                                                          | Bilgisayar<br>Mühendisliği | TRK-<br>101 | Türk Dili I                                |         |            |          | □<br>seç        | MAT-<br>151        | Kalkülüs I                         | 1      | 5    |
|                |                                                                                                |                            |             |                                            |         |            |          | □<br>SEÇ        | FIZ-<br>147        | Fizik Laboratuvarı I               | 1      | 2    |
|                |                                                                                                |                            |             | /                                          |         |            |          |                 |                    | 1 <u>2 3</u>                       |        |      |
|                | Eğer içerik linki yoksa dersin içeriğini<br>pdf olarak yüklemek için Dosya<br>ikonuna basınız. |                            |             |                                            |         |            |          |                 |                    |                                    |        |      |

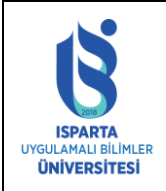

| Doküman No      | ÖİDB-KLV-0041 |
|-----------------|---------------|
| Yürürlük Tarihi | 29.07.2024    |
| Revizyon Tarihi | -             |
| Revizyon No     | -             |
| Sayfa No        | 3 / 10        |

Dosya ikonuna bastıktan sonra aşağıdaki açılır bir pencere çıkacaktır. Tarayıcınızda açılır pencere engelleyicisi varsa engellemeyi kaldırınız.

| Dosya                                  |                           |                         |
|----------------------------------------|---------------------------|-------------------------|
| Dosya Seç Dosya seçilmedi              | Dosy                      | ya Yükle/Upload         |
| 🕕 Lütfen Dosya Seçiniz                 |                           |                         |
| İşlem<br>Yükleme Boyutu<br>Dosya Adı   |                           | 0%<br>Byte<br>Dosya Adı |
| Dosya yüklerken yanlışlık oldu ise tel | krar yükleyiniz.          |                         |
| Yüklenen Dosyalar                      |                           |                         |
| Dosya                                  |                           | Boyut                   |
| D                                      | osya Yok/No file uploaded |                         |
|                                        |                           |                         |
|                                        |                           |                         |
|                                        |                           |                         |
|                                        |                           |                         |
| ToplamDosva: 0                         |                           | Toplam Boyut: 0 K       |

Açılır pencereden Dosyayı bilgisayarınızdan veya telefonunuzdan seçerek Dosya Yükle butonuna tıklayınız.

| Dosya                                                            |                         |
|------------------------------------------------------------------|-------------------------|
| Dosya Seç MAT 101 Ders İçeriği.pdf                               | sya Yükle/Upload        |
| Lütfen Dosya Seçiniz                                             |                         |
| İşlem<br>Yükleme Boyutu<br>Dosya Adı                             | 0%<br>Byte<br>Dosya Adı |
| Dosya yüklerken yanlışlık oldu ise tekrar yükleyiniz.            |                         |
| Yüklenen Dosyalar                                                |                         |
| Dosya                                                            | Boyut                   |
| 1. <u>231272 2024730 MAT 101 Ders Icerigi odf</u><br>Dosyayı Yük | cleyiniz                |
| ToplamDosya: 1                                                   | Toplam Boyut: 226,8 KB  |

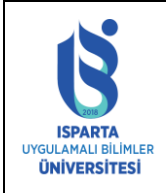

| Doküman No      | ÖİDB-KLV-0041 |
|-----------------|---------------|
| Yürürlük Tarihi | 29.07.2024    |
| Revizyon Tarihi | -             |
| Revizyon No     | -             |
| Sayfa No        | 4 / 10        |

# Transkript Yükleme

Transkript Bilgileri kısmından dosya ikonuna basarak transkript/transkriptlerinizi sisteme yükleyiniz. Transkript yüklemeden ders tercihi yapmayınız.

| Transkript Bilgileri                                                               |                         |
|------------------------------------------------------------------------------------|-------------------------|
| Transkriptleriniz                                                                  |                         |
|                                                                                    |                         |
| Dosya                                                                              |                         |
| Dosya Seç NiğdeTranskript.pdf Dosya Yükle/Up                                       | load                    |
| 💮 Lütfen Dosya Seçiniz                                                             |                         |
| İşlem<br>Yükleme Boyutu<br>Dosya Adı                                               | 0%<br>Byte<br>Dosya Adı |
| Dosya yüklerken yanlışlık oldu ise tekrar yükleyiniz.<br>Yüklenen Dosyalar         |                         |
| Dosya Boy                                                                          | ut                      |
| 1. 231272 2024730 BilecikTranskript.pdf 217,0                                      | 4 KB 🗙                  |
| 2. 231272 2024730 NigdeTranskript.pdf 217,0                                        | 4 KB 🗙                  |
| ToplamDosya: 2 Toplam Boyut: 4                                                     | 434,07 KB               |
| Transkrint Biloileri                                                               |                         |
| Transkriptleriniz                                                                  |                         |
| Yüklenen Dosyalar                                                                  |                         |
| Dikkat!! Dosyaları görmek için daha önce alınan dersin DETAY bağlantısına basınız. |                         |
| Dosya No Dosya Adı Türü İndirme Sayısı                                             |                         |
| 1 231272 _1_2024730_MAT 101 Ders Icerigi.pdf pdf 0 Indir                           |                         |
|                                                                                    |                         |
| Dosya Adı Türü                                                                     |                         |
| 231272 _2024730_BilecikTranskript.pdf df İndir                                     |                         |
| 231272 _2024730_NigdeTranskript.pdf pdf Indir                                      |                         |

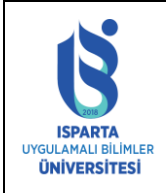

| Doküman No      | ÖİDB-KLV-0041 |
|-----------------|---------------|
| Yürürlük Tarihi | 29.07.2024    |
| Revizyon Tarihi | -             |
| Revizyon No     | -             |
| Sayfa No        | 5 / 10        |

# Dersleri Eşleştirme

Dosya yükleme işlemi bittikten sonra muaf olmak istediğiniz dersleri eşleştirmeniz gerekmektedir.

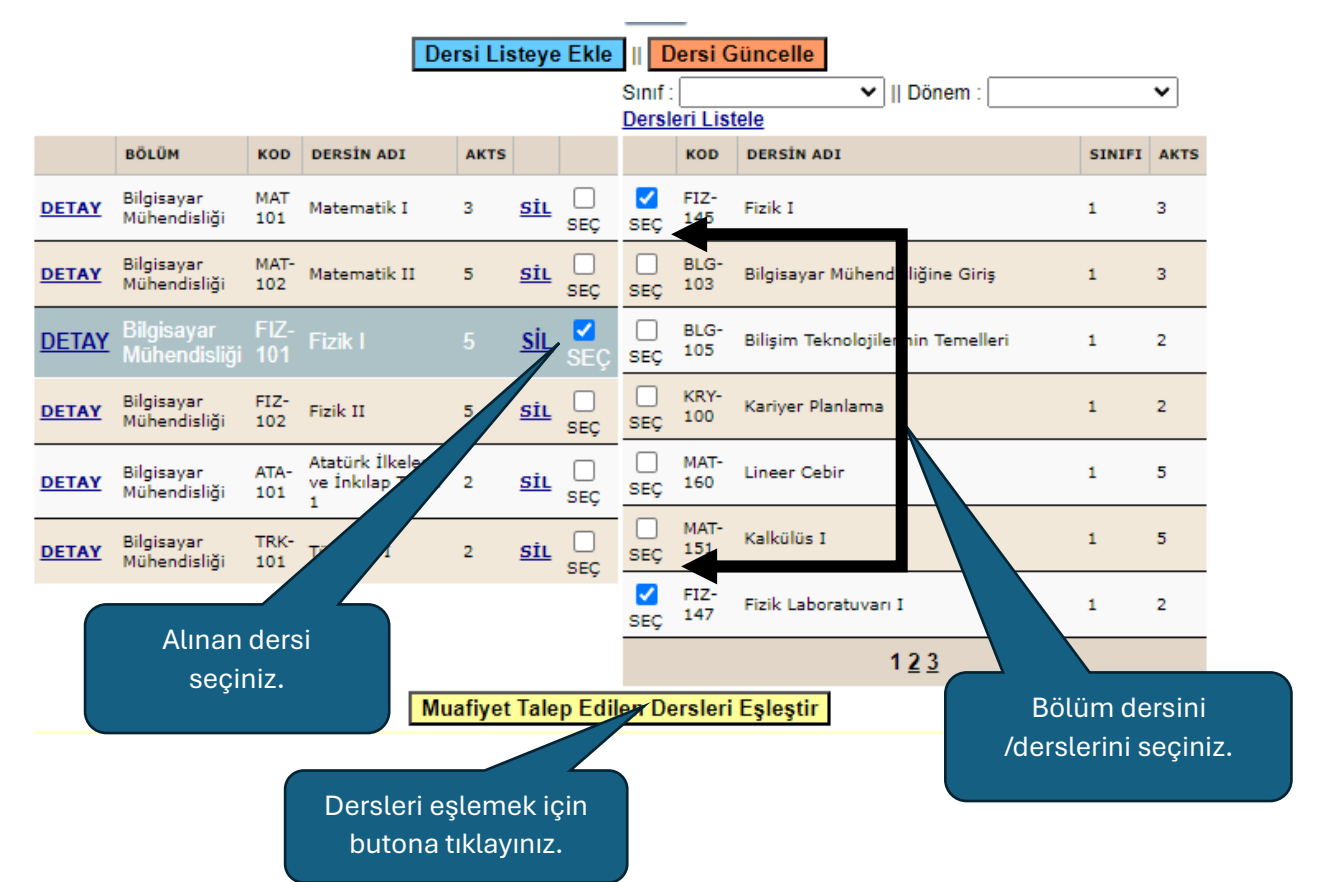

Başvuru Ekranında daha önce aldığınız **1(bir)** dersi AKTS kredisi ve saat yönünden en az %75 benzerlik gösteriyorsa bölümünüzdeki **1(bir) veya birden fazla** derse eşleyebilirsiniz.

|   |       | Bilg                      | ļi               |                                         |            |            |          |                       |               |                                           | ×         |            | ~    |
|---|-------|---------------------------|------------------|-----------------------------------------|------------|------------|----------|-----------------------|---------------|-------------------------------------------|-----------|------------|------|
|   |       | BÖLÜN                     |                  |                                         |            | Kay        | /it Ekle | ndi                   |               |                                           |           | SINIFI     | AKTS |
| 5 | DETAY | Bilgisa<br>Müher          |                  |                                         |            |            | Taman    | 1                     |               |                                           |           | 1          | з    |
| · | DETAY | Bilgisa<br>Müher          |                  |                                         |            |            |          |                       |               |                                           |           | 1          | з    |
|   | DETAY | Bilgisayar<br>Mühendis    | FIZ-<br>liği 101 | Fizik I                                 | 5          | <u>sil</u> | ■<br>SEÇ | SEÇ                   | BLG-<br>105   | Bilişim Teknolojilerinin                  | Temelleri | 1          | 2    |
|   | DETAY | Bilgisayar<br>Mühendisliğ | FIZ-<br>ji 102   | Fizik II                                | 5          | <u>sil</u> | SEÇ      | □<br>SEÇ              | KRY-<br>100   | Kariyer Planlama                          |           | 1          | 2    |
| _ | DETAY | Bilgisayar<br>Mühendisliğ | ATA-<br>ji 101   | Atatürk İlkeler<br>ve İnkılap Tari<br>1 | ri<br>hi 2 | <u>sil</u> | □<br>seç | □<br>SEÇ              | MAT-<br>160   | Lineer Cebir                              |           | 1          | 5    |
|   | DETAY | Bilgisayar<br>Mühendisliğ | TRK-<br>ji 101   | Türk Dili I                             | 2          | <u>sil</u> | SEC      | SEÇ                   | MAT-<br>151   | Kalkülüs I                                |           | 1          | 5    |
| - |       |                           |                  |                                         |            |            |          | □<br>SEÇ              | FIZ-<br>147   | Fizik Laboratuvarı I                      |           | 1          | 2    |
|   |       |                           |                  |                                         |            |            |          |                       |               | 123                                       | 3         |            |      |
|   |       |                           |                  |                                         | Muafiyet   | Tale       | p Edil   | en De                 | ersleri       | Eşleştir                                  |           |            |      |
|   |       |                           |                  |                                         |            |            |          | Diğer<br>Ders<br>Kodu | Di<br>De<br>A | ýer Kontrol<br>ers Kontrol (<br>di Tarihi |           |            |      |
|   | DETAY |                           |                  | FIZ-145 F                               | izik I     |            | 1        | FIZ-10                | )1 Fiz        | ik I                                      | 8         | <u>Sil</u> |      |
|   | DETAY |                           |                  | FIZ-147 F                               | izik Labo  | oratuv     | arı I I  | FIZ-10                | 1 Fiz         | ik I                                      | 8         | <u>Sil</u> |      |

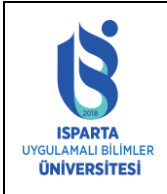

| Doküman No      | ÖİDB-KLV-0041 |
|-----------------|---------------|
| Yürürlük Tarihi | 29.07.2024    |
| Revizyon Tarihi | -             |
| Revizyon No     | -             |
| Sayfa No        | 6 / 10        |

Başvuru Ekranında daha önce aldığınız **1(bir) veya birden fazla** dersi AKTS kredisi ve saat yönünden en az %75 benzerlik gösteriyorsa bölümünüzdeki **1(bir)** derse eşleyebilirsiniz.

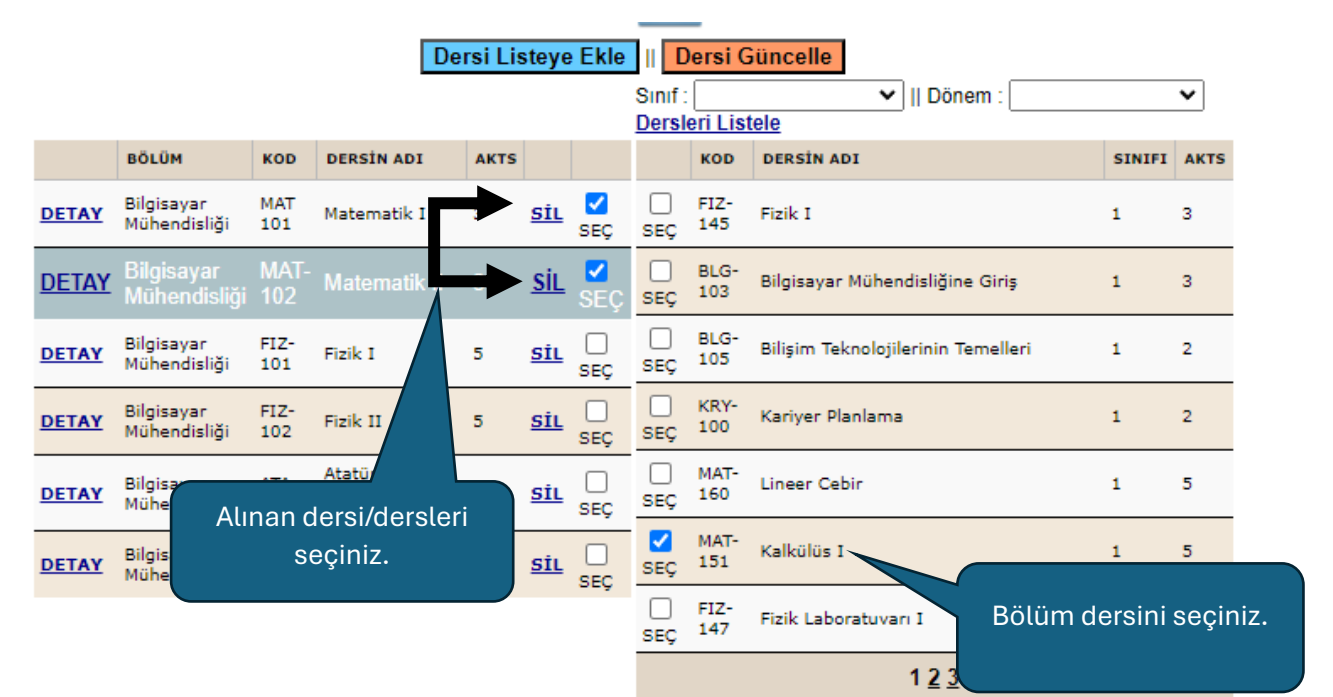

Muafiyet Talep Edilen Dersleri Eşleştir

|       | BÖLÜM                               | KOD         | DERSIN  | ADI      | AKTS  |            |             |                       | кор         | DERSIN         | ADI               |                   |   | SINIFI     | AKTS |
|-------|-------------------------------------|-------------|---------|----------|-------|------------|-------------|-----------------------|-------------|----------------|-------------------|-------------------|---|------------|------|
| DETAY | Bilgisayar<br>Mühendisliği          | MAT<br>101  | Matemat | ik I     | 3     | <u>sil</u> | □<br>SEÇ    | □<br>SEÇ              | FIZ-<br>145 | Fizik I        |                   |                   |   | 1          | 3    |
| DETAY | Bilgisayar<br>Mühendisliği          | MAT-<br>102 | Matema  | atik II  | 3     | <u>sil</u> | ∎<br>SEÇ    | C<br>Seç              | BLG-<br>103 | Bilgisaya      | ar Mühendisl      | iğine Giriş       |   | 1          | 3    |
| DETAY | Bilgisayar<br>Mühendisliği          | FIZ-<br>101 | Fizik I |          | 5     | <u>sil</u> | □<br>seç    | D<br>SEÇ              | BLG-<br>105 | Bilişim T      | eknolojilerin     | in Temelleri      | i | 1          | 2    |
| DETAY | Bilgisa<br>Müher <mark>Bilgi</mark> | 517         |         |          |       |            |             |                       | KRY-        | _              |                   | ×                 |   | 1          | 2    |
| DETAY | Bilgisa<br>Müher                    |             |         |          |       | Kay        | it Ekle     | ndi                   |             |                |                   |                   |   | 1          | 5    |
| DETAY | Bilgisa<br>Müher                    |             |         |          |       | T          | aman        | 1                     |             |                |                   |                   |   | 1          | 5    |
|       |                                     |             |         |          |       |            |             |                       |             |                |                   |                   |   | 1          | 2    |
|       |                                     |             |         |          |       |            |             |                       |             |                | 1 2               | <u>2</u> <u>3</u> |   |            |      |
|       |                                     |             |         | Mua      | fiyet | Tale       | p Edil      | en De                 | rsleri      | Eşleşti        | r                 |                   |   |            |      |
|       |                                     |             |         |          |       |            | D<br>C<br>K | )iğer<br>)ers<br>(odu | Diğe<br>/   | er Ders<br>Adı | Kontrol<br>Tarihi |                   |   |            |      |
| DETAY |                                     | FL          | Z-145   | Fizik I  |       |            | FIZ         | -101                  | Fizik       | 1              |                   | 8                 | 2 | <u>sil</u> |      |
| DETAY |                                     | FL          | Z-147   | Fizik La | borat | uvarı      | I FIZ       | -101                  | Fizik       | I.             |                   | 0                 | 5 | <u>sil</u> |      |
| DETAY |                                     | M           | AT-151  | Kalkülü  | sl    |            | MA          | T 101                 | Mate        | matik I        |                   | 0                 | 5 | <u>sil</u> |      |
| DETAY |                                     | M           | AT-151  | Kalkülü  | sl    |            | MA          | T-102                 | Mate        | matik II       |                   | 8                 | - | <u>Sil</u> |      |

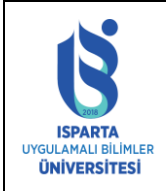

| Doküman No      | ÖİDB-KLV-0041 |
|-----------------|---------------|
| Yürürlük Tarihi | 29.07.2024    |
| Revizyon Tarihi | -             |
| Revizyon No     | -             |
| Sayfa No        | 7 / 10        |

Başvuru Ekranında daha önce aldığınız dersin AKTS kredisi ve saat yönünden **en az %75** benzerlik göstermiyorsa sistem Saat/AKTS sınırı aşılmıştır uyarısı verecektir.

| • |       |                            |             |                                            |        |            |                       | Sinif :<br>Dersle | 1<br>eri List | ►    Dönem : Bahar                                                |        | ~    |
|---|-------|----------------------------|-------------|--------------------------------------------|--------|------------|-----------------------|-------------------|---------------|-------------------------------------------------------------------|--------|------|
|   |       | BÖLÜM                      | кор         | DERSİN ADI                                 | AKTS   |            |                       |                   | KOD           | DERSİN ADI                                                        | SINIFI | AKTS |
|   | DETAY | Bilgisayar<br>Mühendisliği | MAT<br>101  | Matematik I                                | 3      | <u>sil</u> | SEÇ                   | □<br>SEÇ          | FIZ-<br>146   | Fizik II                                                          | 1      | 3    |
| • | DETAY | Bilgisayar<br>Mühendisliği | MAT-<br>102 | Matematik II                               | 3      | <u>sil</u> | <mark>✓</mark><br>SEÇ | C<br>SEÇ          | MAT-<br>161   | Ayrık Matematik                                                   | 1      | 4    |
| • | DETAY | Bilgisayar<br>Mühendisliği | FIZ-<br>101 | Fizik I                                    | 5      | <u>sil</u> | SEÇ                   | ✓<br>SEÇ          | MAT-<br>152   | Kalkülüs II                                                       | 1      | 5    |
| . | DETAY | Bilgisayar<br>Mühendisliği | FIZ-<br>102 | Fizik II                                   | 5      | <u>sil</u> | □<br>SEÇ              | □<br>seç          | FIZ-<br>148   | Fizik Laboratuvarı II                                             | 1      | 2    |
|   | DETAY | Bilgisayar<br>Mühendisliği | ATA-<br>101 | Atatürk İlkeleri<br>ve İnkılap Tarihi<br>1 | 2      | <u>sil</u> | SEÇ                   | □<br>SEÇ          | TUR-<br>270   | Türk Dili II                                                      | 1      | 2    |
|   | DETAY | Bilgisayar<br>Mühendisliği | TRK-<br>101 | Türk Dili I                                | 2      | <u>sil</u> | SEC                   | □<br>SEÇ          | ING-<br>112   | İngilizce II (Hazırlık Eğitimine Tabi Olan<br>Öğrenciler İçin)    | 1      | 2    |
|   |       |                            |             |                                            |        |            |                       | □<br>SEÇ          | ING-<br>102   | İngilizce II (Hazırlık Eğitimine Tabi<br>Olmayan Öğrenciler İçin) | 1      | 2    |
| 1 |       |                            |             |                                            |        |            |                       |                   |               | 1 <u>2</u>                                                        |        |      |
|   |       |                            |             | Mu                                         | afiyet | Tale       | p Edil                | en De             | rsleri        | Eşleştir                                                          |        |      |

|       | Bilgisa          |   | 7       |                      |                       | FIZ               |                   |      |          |            | 2 |  |
|-------|------------------|---|---------|----------------------|-----------------------|-------------------|-------------------|------|----------|------------|---|--|
| DETAY | Müher            |   |         |                      |                       |                   |                   | ×    |          | 1          | 2 |  |
| DETAY | Bilgisa<br>Müher |   |         | Dersin Saa           | ıt sınırı aşılı       | di .              |                   |      | -        | 1          | 2 |  |
| DETAY | Bilgisa<br>Müher | 1 |         | Tai                  | mam                   |                   |                   |      | abi Olan | 1          | 2 |  |
|       |                  |   |         |                      |                       |                   |                   |      | abi      | 1          | 2 |  |
|       | L                |   |         |                      |                       |                   | 1 <u>2</u>        |      | 1        |            |   |  |
|       |                  |   |         | Muafiyet Talep       | Edilen De             | rsleri Eşleştiı   | r                 |      |          |            |   |  |
|       |                  |   |         | Ders Adi             | Diğer<br>Ders<br>Kodu | Diğer Ders<br>Adı | Kontrol<br>Tarihi | Onay |          |            |   |  |
| DETAY |                  |   | FIZ-145 | Fizik I              | FIZ-101               | Fizik I           |                   | 8    |          | SİL        |   |  |
| DETAY |                  |   | FIZ-147 | Fizik Laboratuvarı I | FIZ-101               | Fizik I           |                   | 8    |          | <u>SİL</u> |   |  |
| DETAY |                  |   | MAT-151 | Kalkülüs I           | MAT 101               | Matematik I       |                   | 8    |          | <u>Sil</u> |   |  |
| DETAY |                  |   | MAT-151 | Kalkülüs I           | MAT-102               | Matematik II      |                   | 8    |          | <u>sil</u> |   |  |

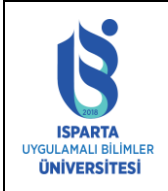

| Doküman No      | ÖİDB-KLV-0041 |
|-----------------|---------------|
| Yürürlük Tarihi | 29.07.2024    |
| Revizyon Tarihi | -             |
| Revizyon No     | -             |
| Sayfa No        | 8 / 10        |

Yanlış eşleme yaparsanız öğretim elemanı onay vermeden ders eşleştirmesini SİL butonuna basarak silebilirsiniz.

| DETAY                            | Bilgisa<br>Müher |                                                 |                                                                                    |                                                                                 | — BIG                                                                                          | ×                 | iriş                     | 1 6                      |
|----------------------------------|------------------|-------------------------------------------------|------------------------------------------------------------------------------------|---------------------------------------------------------------------------------|------------------------------------------------------------------------------------------------|-------------------|--------------------------|--------------------------|
| <u>DETAY</u>                     | Bilgisa<br>Müher | _                                               | Bu Ka                                                                              | ydı Silmek İ                                                                    | stiyormusunuz?                                                                                 |                   |                          | 1 3                      |
| DETAY                            | Bilgisa<br>Müher |                                                 |                                                                                    | Evet                                                                            | Hayır                                                                                          |                   |                          | 1 3                      |
|                                  |                  |                                                 |                                                                                    |                                                                                 |                                                                                                |                   |                          | 1 3                      |
|                                  | L                |                                                 |                                                                                    |                                                                                 | 12                                                                                             | 2 <u>3</u>        |                          |                          |
|                                  |                  |                                                 |                                                                                    |                                                                                 |                                                                                                |                   |                          |                          |
|                                  |                  |                                                 | Muafiy                                                                             | et Talep E                                                                      | dilen Dersleri Eşleştir                                                                        |                   |                          |                          |
|                                  |                  | Kod                                             | Muafiyi<br>Ders Adi                                                                | et Talep E<br>Diğer<br>Ders<br>Kodu                                             | dilen Dersleri Eşleştir<br>Diğer Ders Adı                                                      | Kontrol<br>Tarihi | Onay                     |                          |
| DETAY                            |                  | Kod<br>FIZ-145                                  | Muafiy<br>Ders Adi<br>Fizik I                                                      | et Talep E<br>Diğer<br>Ders<br>Kodu<br>FIZ-101                                  | dilen Dersleri Eşleştir<br>Diğer Ders Adı<br>Fizik I                                           | Kontrol<br>Tarihi | Onay                     | SiL                      |
| DETAY                            |                  | Kod<br>FIZ-145<br>FIZ-147                       | Muafiyu<br>Ders Adi<br>Fizik I<br>Fizik Laboratuvarı I                             | et Talep E<br>Diğer<br>Ders<br>Kodu<br>FIZ-101<br>FIZ-101                       | dilen Dersleri Eşleştir<br>Diğer Ders Adı<br>Fizik I<br>Fizik I                                | Kontrol<br>Tarihi | Onay<br>R                | <u>Sil</u>               |
| DETAY<br>DETAY<br>DETAY          |                  | Kod<br>FIZ-145<br>FIZ-147<br>MAT-151            | Muafiy<br>Ders Adi<br>Fizik I<br>Fizik Laboratuvarı I<br>Kalkülüs I                | et Talep E<br>Diğer<br>Ders<br>Kodu<br>FIZ-101<br>FIZ-101<br>MAT 101            | dilen Dersleri Eşleştir<br>Diğer Ders Adı<br>Fizik I<br>Fizik I<br>Matematik I                 | Kontrol<br>Tarihi | Onay<br>©                | <u>Sil</u><br>Sil        |
| DETAY<br>DETAY<br>DETAY<br>DETAY |                  | Kod<br>FIZ-145<br>FIZ-147<br>MAT-151<br>MAT-151 | Muafiyu<br>Ders Adi<br>Fizik I<br>Fizik Laboratuvarı I<br>Kalkülüs I<br>Kalkülüs I | Et Talep E<br>Diğer<br>Ders<br>Kodu<br>FIZ-101<br>FIZ-101<br>MAT 101<br>MAT-102 | dilen Dersleri Eşleştir<br>Diğer Ders Adı<br>Fizik I<br>Fizik I<br>Matematik I<br>Matematik II | Kontrol<br>Tarihi | Onay<br>R<br>R<br>R<br>R | SiL<br>SiL<br>SiL<br>SiL |

Başvuru yıl ve döneminde muafiyet başvurusu yapılan bölüm dersine sistem bir daha ekleme yaptırmayacaktır. Eğer bölüm dersine birden fazla dersin sayılmasını istiyorsanız mevcut eşleştirmeyi silip yeniden eşleştirme yapınız.

|              | BÖLÜM                      | KOD         | DERSİN ADI                                 | AKTS   |            |                       |          | KOD         | DERSİN ADI                         | SINIFI | AKTS |
|--------------|----------------------------|-------------|--------------------------------------------|--------|------------|-----------------------|----------|-------------|------------------------------------|--------|------|
| DETAY        | Bilgisayar<br>Mühendisliği | MAT<br>101  | Matematik I                                | 3      | <u>sil</u> | □<br>SEÇ              | □<br>SEÇ | FIZ-<br>145 | Fizik I                            | 1      | 3    |
| <u>DETAY</u> | Bilgisayar<br>Mühendisliği | MAT-<br>102 | Matematik II                               |        | <u>sil</u> | <mark>✓</mark><br>SEÇ | □<br>SEÇ | BLG-<br>103 | Bilgisayar Mühendisliğine Giriş    | 1      | 3    |
| DETAY        | Bilgisayar<br>Mühendisliği | FIZ-<br>101 | Fizik I                                    | 5      | <u>sil</u> | □<br>SEÇ              | □<br>SEÇ | BLG-<br>105 | Bilişim Teknolojilerinin Temelleri | 1      | 2    |
| DETAY        | Bilgisayar<br>Mühendisliği | FIZ-<br>102 | Fizik II                                   | 5      | <u>sil</u> | □<br>SEÇ              | □<br>SEÇ | KRY-<br>100 | Kariyer Planlama                   | 1      | 2    |
| DETAY        | Bilgisayar<br>Mühendisliği | ATA-<br>101 | Atatürk İlkeleri<br>ve İnkılap Tarihi<br>1 | 2      | <u>sil</u> | SEÇ                   | □<br>SEÇ | MAT-<br>160 | Lineer Cebir                       | 1      | 5    |
| DETAY        | Bilgisayar<br>Mühendisliği | TRK-<br>101 | Türk Dili I                                | 2      | <u>sil</u> | SEC                   | SEÇ      | MAT-<br>151 | Kalkülüs I                         | 1      | 5    |
|              |                            |             |                                            |        |            |                       | □<br>SEÇ | FIZ-<br>147 | Fizik Laboratuvarı I               | 1      | 2    |
|              |                            |             |                                            |        |            |                       |          |             | 1 <u>2 3</u>                       |        |      |
|              |                            |             | Mu                                         | afivet | Tale       | n Edil                | en De    | rsleri      | Eslestin                           |        |      |

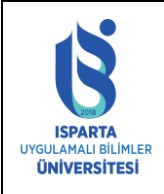

| Doküman No      | ÖİDB-KLV-0041 |
|-----------------|---------------|
| Yürürlük Tarihi | 29.07.2024    |
| Revizyon Tarihi | -             |
| Revizyon No     | -             |
| Sayfa No        | 9 / 10        |

|              | BOLOM                      | KOD         | DERSIN ADI   | AKTS     |            |          |          | KOD         | DERSIN ADI                         | SINIFI | AKTS |
|--------------|----------------------------|-------------|--------------|----------|------------|----------|----------|-------------|------------------------------------|--------|------|
| DETAY        | Bilgisayar<br>Mühendisliği | MAT<br>101  | Matematik I  | 3        | <u>sil</u> | □<br>SEÇ | □<br>seç | FIZ-<br>145 | Fizik I                            | 1      | з    |
| <u>DETAY</u> |                            |             |              |          | <u>sil</u> |          | SEÇ      | BLG-<br>103 | Bilgisayar Mühendisliğine Giriş    | 1      | з    |
| DETAY        | Bilgisayar<br>Mühendisliği | FIZ-<br>101 | Fizik I      | 5        | <u>sil</u> | C<br>SEÇ | □<br>seç | BLG-<br>105 | Bilişim Teknolojilerinin Temelleri | 1      | 2    |
| DETAY        | Bilgisa<br>Müher           | FT 7        |              |          |            |          |          | KRY-        | *                                  | 1      | 2    |
| DETAY        | Bilgisa<br>Müher           |             | Lütfen muafi | yet tale | ep edi     | len der  | si silip | bir dah     | na ekleyiniz                       | 1      | 5    |
| DETAY        | Bilgisa<br>Müher           |             |              |          | 1          | Tamam    |          |             |                                    | 1      | 5    |
|              |                            |             |              |          |            |          |          |             |                                    | 1      | 2    |
|              |                            |             |              |          |            |          |          |             | 1 <u>2 3</u>                       |        |      |
|              |                            |             | Mu           | afiyet   | Tale       | p Edil   | en De    | ersleri     | Eşleştir                           |        |      |

Dersler eşlendikten sonra onay için ilgili öğretim elemanının ekranına gelecektir. Öğretim elemanı muafiyet talebine Onay veya Red verebilecektir. Red verilen dersler için açıklama "DETAY" linkine tıklanarak görülebilir.

| Muafiyet Talep Edilen Dersleri Eşleştir |                               |                                         |                               |                                            |                                        |               |                          |  |
|-----------------------------------------|-------------------------------|-----------------------------------------|-------------------------------|--------------------------------------------|----------------------------------------|---------------|--------------------------|--|
|                                         | Kod                           | Ders Adi                                | Diğer<br>Ders<br>Kodu         | Diğer Ders<br>Adı                          | Kontrol<br>Tarihi                      | Onay          |                          |  |
| DETAY                                   | FIZ-145                       | Fizik I                                 | FIZ-101                       | Fizik I                                    | 29.07.2024                             | 0             | <u>sil</u>               |  |
| DETAY                                   | FIZ-147                       | Fizik Laboratuvarı I                    | FIZ-101                       | Fizik I                                    | 29.07.2024                             | 0             | <u>sil</u>               |  |
| DETAY                                   | MAT-151                       | Kalkülüs I                              | MAT 101                       | Matematik I                                | 29.07.2024                             | 0             | <u>sil</u>               |  |
| DETAY                                   | MAT-151                       | Kalkülüs I                              | MAT-102                       | Matematik II                               | 29.07.2024                             | 0             | <u>sil</u>               |  |
| DETAY                                   | TUR-170                       | Türk Dili I                             | TRK-101                       | Türk Dili I                                | 29.07.2024                             | 0             | <u>Sil</u>               |  |
| DETAY<br>DETAY<br>DETAY                 | MAT-151<br>MAT-151<br>TUR-170 | Kalkülüs I<br>Kalkülüs I<br>Türk Dili I | MAT 101<br>MAT-102<br>TRK-101 | Matematik I<br>Matematik II<br>Türk Dili I | 29.07.2024<br>29.07.2024<br>29.07.2024 | ©<br>()<br>() | <u>sil</u><br><u>sil</u> |  |

Dosyalar

| Açıklama:                                             | Dersin içeriği ve haftalık konuları %75<br>benzerlik göstermemektedir. |
|-------------------------------------------------------|------------------------------------------------------------------------|
| Onay Durumu                                           | Onaylanmadı Kabul Red                                                  |
| Not: Aciklama alanına birsey yazmayınız. Bu kısım öğr | etim elemenları tarafından doldurulabilir. Dersi sectiğiniz            |

zaman açıklamasını görebilirsiniz.

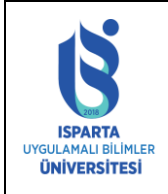

| Doküman No      | ÖİDB-KLV-0041 |
|-----------------|---------------|
| Yürürlük Tarihi | 29.07.2024    |
| Revizyon Tarihi | -             |
| Revizyon No     | -             |
| Sayfa No        | 10 / 10       |

Öğrenci talep ettiği ders listesini "Rapor Al" bağlantısına tıklayarak pdf veya Word olarak çıktısını alabilir.

|         |                                      |                         | ISUBÜ DERSLERİ |                      |      |      | MUAFİYET DERSLERİ |              |      |      |           |
|---------|--------------------------------------|-------------------------|----------------|----------------------|------|------|-------------------|--------------|------|------|-----------|
| NO      | ÜNİVERSİTE                           | BÖLÜM                   | KOD            | DERS ADI             | SAAT | AKTS | KODU              | DERS ADI     | SAAT | AKTS | ONAY      |
| 231272  | Bilecik Şeyh<br>Edebali Üniversitesi | Bilgisayar Mühendisliği | FIZ-145        | Fizik I              | 3,0  | 3,0  | FIZ-101           | Fizik I      | 5,0  | 5,0  | Red       |
| 231272  | Bilecik Şeyh<br>Edebali Üniversitesi | Bilgisayar Mühendisliği | FIZ-147        | Fizik Laboratuvarı I | 2,0  | 2,0  | FIZ-101           | Fizik I      | 5,0  | 5,0  | Onaylandı |
| 231272  | Bilecik Şeyh<br>Edebali Üniversitesi | Bilgisayar Mühendisliği | MAT-151        | Kalkülüs I           | 4,0  | 5,0  | MAT 101           | Matematik I  | 3,0  | 3,0  | Onaylandı |
| 231272: | Bilecik Şeyh<br>Edebali Üniversitesi | Bilgisayar Mühendisliği | MAT-151        | Kalkülüs I           | 4,0  | 5,0  | MAT-102           | Matematik II | 3,0  | 3,0  | Red       |
| 231272  | Bilecik Şeyh<br>Edebali Üniversitesi | Bilgisayar Mühendisliği | TUR-170        | Türk Dili I          | 2,0  | 2,0  | TRK-101           | Türk Dili I  | 2,0  | 2,0  |           |
|         |                                      |                         |                |                      |      | 17,0 |                   |              |      | 18,0 |           |

Not: Derslerin kodları, adları, üniversite, bölüm isimleri ve linkler gerçek değildir. Sadece örnek amaçlı verilmiştir.